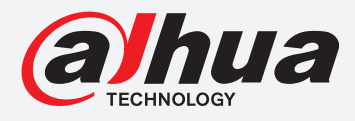

# **TIOC HOW TO GUIDE**

How to trigger an e-mail when an event has occurred

## For an NVR-system

The following guide enables you to trigger an e-mail when an event has occurred on *Wiz Sense* (Series 3) and *Wiz Mind* (Series 5 & 7) NVR-systems.

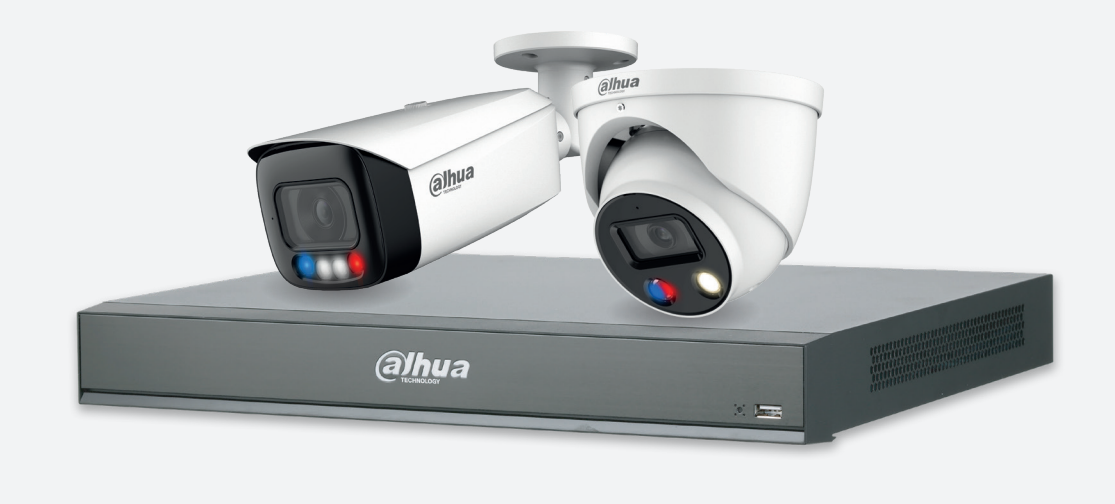

SeriesExampleNVR5000-1 SeriesNVR5216-16P-1

**NB:** The firmware version is based on the latest version when this document was created and may slightly differ from future versions, however this will not affect any of the functionality.

Step 1: Setting up email notifications

Go to "NETWORK" > "Email" and *click* **Enable** to activate the function. Then, finish the detailed settings based on your email service, and *click* **Test** until it shows that it has successfully connected.

*Click* **Apply** to save your settings.

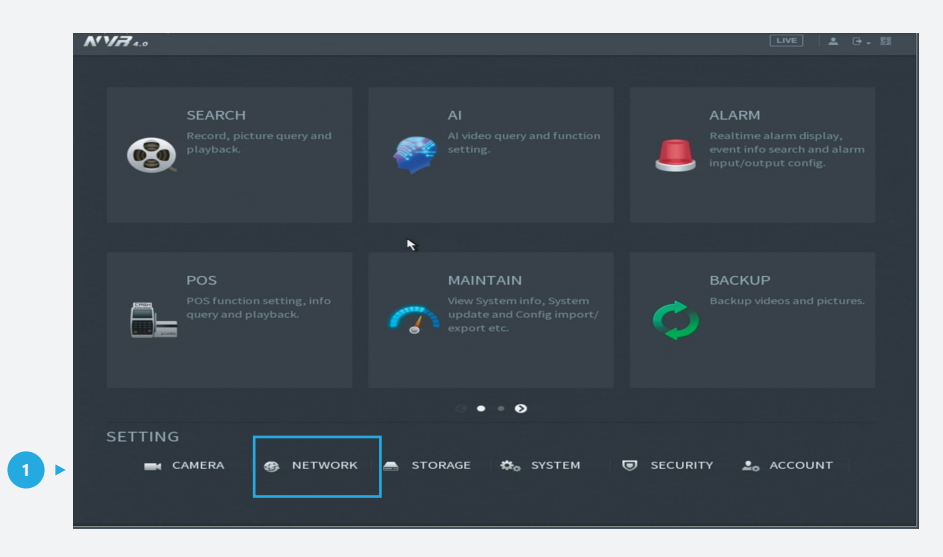

Figure 1: Start from the setup page of the NVR

| TCP/IP       |                  |            |                  |            |
|--------------|------------------|------------|------------------|------------|
| Port         | Enable           |            | 1 3              |            |
| Wi-Fi        | SMTP Server      | MailServer |                  |            |
| 36/46        | Port             |            |                  |            |
| 50/40        | Username         |            |                  |            |
| PPPOE        | Password         |            |                  |            |
| DDNS         | Anonymous        |            |                  |            |
| UPnP         |                  |            |                  |            |
| > Email      |                  | Receiver1  |                  |            |
| SNMP         | Email Address    | none       |                  |            |
| Multicast    | Sender           |            |                  |            |
| Alarm Center | Subject          | XVR ALERT  | *                |            |
| Register     | Attachment       |            |                  |            |
| P2P          | Encryption Type  | TLS        |                  |            |
|              | Sending Interval |            |                  |            |
|              |                  | _          |                  |            |
|              | Health Mail      |            |                  |            |
|              | Sending Interval | 60         | min. (30 - 1440) |            |
|              |                  |            |                  |            |
|              | Test             |            |                  | Apply Back |

Figure 2: Email settings

Note: Details for email settings.

**Firstly**, you need to prepare two email addresses – one for sending alarms and one for receiving alarms.

**Secondly**, you need to search and find the name and port of the email address for sending email.

| Examples           |                                        |  |  |  |
|--------------------|----------------------------------------|--|--|--|
| send@dahua.com     | receive@dahua.com                      |  |  |  |
| Gmail SMTP server: | smtp.gmail.com                         |  |  |  |
| Gmail Port:        | Port for SSL: 465<br>Port for TLS: 587 |  |  |  |

**Details and Reference:** *https://support.google.com/mail/answer/7126229?hl=en-GB* 

Here is a summary:

| Settings       | Description                                                        | Example           |  |  |
|----------------|--------------------------------------------------------------------|-------------------|--|--|
| SMTP Server    | SMTP server address (Sender)                                       | smtp.gmail.com    |  |  |
| Port           | The port number of the SMTP server (Sender)                        | 465               |  |  |
| Username       | The account of SMTP server (Sender)                                | send@gmail.com    |  |  |
| Password       | The password of SMTP server (Sender)                               | SendPassword      |  |  |
| Sender         | The server email address<br>(Sender and normally same as Username) | send@gmail.com    |  |  |
| Authentication | Method of authentication: SSL or TLS                               | SSL               |  |  |
| Title          | The subject of the email                                           | IPC Message       |  |  |
| Mail Receiver  | The email address you want to receive information                  | receive@dahua.com |  |  |

**Step 2**: If you need the alarm email to have an attachment with a Snapshot, you need to activate the attachment function from the last page and adjust the settings as follows.

Go to "STORAGE" > "SCHEDULE", ensure the tab is set to **Snapshot**, check the channel is the one you want to set, and *click* **Settings**.

|      | STORAGE  |            |                |                  | LIVE        | ▲ ⊕ - 83 |
|------|----------|------------|----------------|------------------|-------------|----------|
|      |          | Rec        | Snapshot 🚽     | 3                |             |          |
| 2 ▶> | SCHEDULE | Channel D9 | < 4            |                  |             |          |
|      |          |            |                | K                |             |          |
|      |          |            | 🗹 Regular 📃 MD | Alarm MD&        | Alarm 📃 IVS | POS      |
|      |          |            | 0 2 4 6 8      | 10 12 14 16      | 18 20 22 24 |          |
|      |          |            |                |                  |             | 💌 🗢 🖪  5 |
|      |          |            |                |                  |             | * *      |
|      |          |            |                |                  |             |          |
|      |          |            |                |                  |             | * 0      |
|      |          |            |                |                  |             | * 0      |
|      |          |            |                |                  |             | * *      |
|      |          |            |                | د ماد ه ها هاه ه |             | * \$     |
|      |          |            |                |                  |             | * *      |
|      |          |            |                |                  |             |          |
|      |          |            |                |                  |             |          |
|      |          |            |                |                  |             |          |
|      |          |            |                |                  |             |          |
|      |          | Default    | Сору           |                  | Apply       | Back     |

Figure 3: Set the snapshot channel

On this page you can choose what kind of record can be stored. Choose the day of the event you want to record motion detection.

*Click* **OK** to save your settings.

| SIO                        | RAGE    |            |           |    |       |          | LIVE  | 1 🚢 🗠 - 188 |     |
|----------------------------|---------|------------|-----------|----|-------|----------|-------|-------------|-----|
| BASIC                      |         | Rec        | Snapshot  |    |       |          |       |             |     |
| <ul> <li>SCHEDU</li> </ul> | LE      | Channel D9 |           |    |       |          |       |             |     |
| Period                     |         |            |           |    |       | 4        |       |             |     |
| Current Da                 |         |            |           |    |       |          |       |             |     |
| Period 1                   | 00:00   | - 24: 00   | 🗹 Regular |    |       |          |       |             |     |
| Period 2                   | 00 : 00 | - 24: 00   | 🗌 Regular | MD | Alarm | MD&Alarm | 🗌 IVS | D POS       |     |
| Period 3                   | 00 : 00 | - 24: 00   |           |    |       |          |       |             |     |
| Period 4                   | 00:00   | - 24: 00   |           |    |       |          |       |             |     |
| Period 5                   | 00:00   | - 24: 00   |           |    |       |          |       |             |     |
| Period 6                   | 00:00   | - 24: 00   |           |    |       |          |       |             |     |
| Сору                       |         |            |           |    |       |          |       |             |     |
|                            |         |            |           |    |       |          |       |             |     |
| 🖂 Sunday                   |         |            |           |    |       |          |       |             |     |
|                            |         |            |           |    |       |          |       |             |     |
|                            |         |            |           |    |       |          |       |             |     |
|                            |         |            |           |    |       |          |       |             |     |
|                            |         |            |           |    |       |          | ОК    | Cancel      | < 2 |
|                            |         |            |           |    |       |          |       |             |     |
|                            |         |            |           |    |       |          |       |             |     |
|                            |         | Default    | Сору      |    |       |          | Apply | Back        |     |

Figure 4: Set the snapshot record time

Step 3: Check the email.

If an alarm has been activated you will receive an email with the event snapshot attached - when it started and when it ended. The following logs are an example.

| Alarm Event: Tripwire                                  | Alarm Event: Tripwire Clear                          |  |  |
|--------------------------------------------------------|------------------------------------------------------|--|--|
| Alarm Input Channel: 9                                 | Alarm Input Channel: 9                               |  |  |
| Alarm Input Channel Name: IPC                          | Alarm Input Channel Name: IPC                        |  |  |
| Alarm Start Time (D/M/Y H:M:S):<br>17/12/2020 15:08:26 | Alarm StopTime (D/M/Y H:M:S):<br>17/12/2020 15:08:29 |  |  |
| Alarm Device Name: NVR                                 | Alarm Device Name: NVR                               |  |  |
| Alarm Name: FullScreen                                 | Alarm Name: FullScreen                               |  |  |
| IP Address: 192.168.5.59                               | IP Address: 192.168.5.59                             |  |  |
| Effective Target: Person                               |                                                      |  |  |

Figure 5: One example of the email

\*Design and specifications are subject to change without notice.

DAHUA UK & IRELAND Quantum, 60 Norden Road, Maidenhead, Berkshire SL6 4AY Tel: +44 (0) 1628 613 500 sales.UK@dahuatech.com support.UK@dahuatech.com If you still encounter problems operating your Dahua device, please call **+44 (0)1628 613 500**